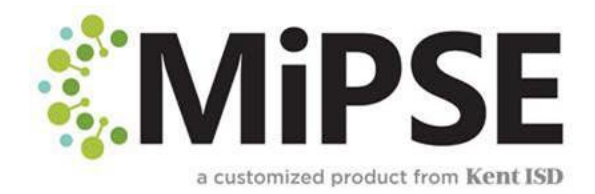

Si se olvida su contraseña, puedes rehacerlo ingresando una contraseña incorrectamente 4 veces y luego verás este mensaje.

## Special Programs

Sign In

Account temporarily disabled due to incorrect password attempts

Forgot Password?

Send Code

Iniciar sesión

Cuenta desactivada temporalmente debido a intentos de contraseña incorrectos

¿Has olivado tu contraseña?

Haz clic en Forgot password y entonces te llevará a esta pagina donde tienes que ingresar el código de letras que aparece en la cajita.

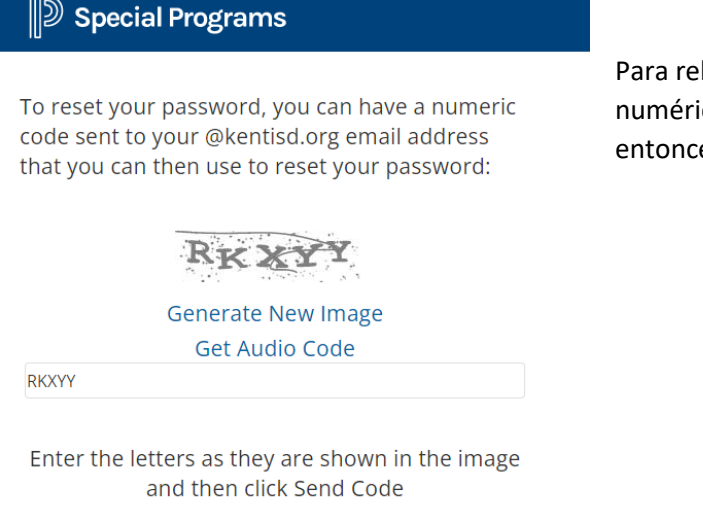

Cancel

Para rehacer tu contraseña, puedes recibir un código numérico a su correo electrónico que usas para entonces rehacer tu contraseña

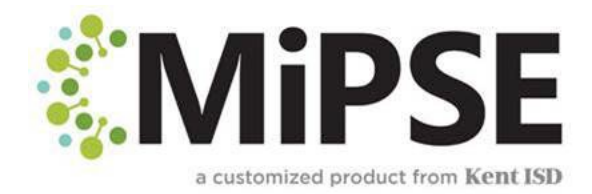

El sistema de MiPSE enviará un mensaje con el código al correo electrónico vinculado con la página de demográfica del estudiante. Recibirán un código que deberán ingresar en MiPSE. El código puede tardar unos minutos en aparecer.

| D Special Programs                                                 |        |                                                                               |
|--------------------------------------------------------------------|--------|-------------------------------------------------------------------------------|
| Enter the code you received by email.                              |        | Ingresar el código recibido por correo<br>electrónico.<br>Haz click in submit |
| Submit                                                             | Cancel |                                                                               |
| Note that you have 12 minutes to enter the code before it expires. |        | Nota: Tendrá 12 minutos para ingresar el código antes que se expirará         |

Entonces el sistema le avisará a rehacer una nueva contraseña. La contraseña debería ser de 8 a 20 caracteres de longitud sin espacios y por lo menos una letra mayúscula, una letra minúscula y un carácter de puntuación. Hay que ingresar la nueva contraseña dos veces y haga clic en accept.

| Change password for Parent of | f Cinderella Sample41                                                                                                    |
|-------------------------------|----------------------------------------------------------------------------------------------------|
| Enter the new password        |                                                                                                    |
|                               | The password must be from 8 to 20 characters in length with no spaces allowed. It must have at least one upper and lower case character, a numeric character and a punctuation character. |
| Enter the new password again  |                                                                                                    |
|                               | Accept Logout                                                                                                    |

Una vez que se ha rehacido una nueva contraseña, volverá a su página de iniciar